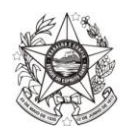

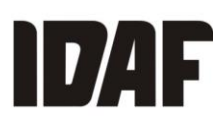

# Manual e-PTV

# Módulo Credenciado – Público Externo

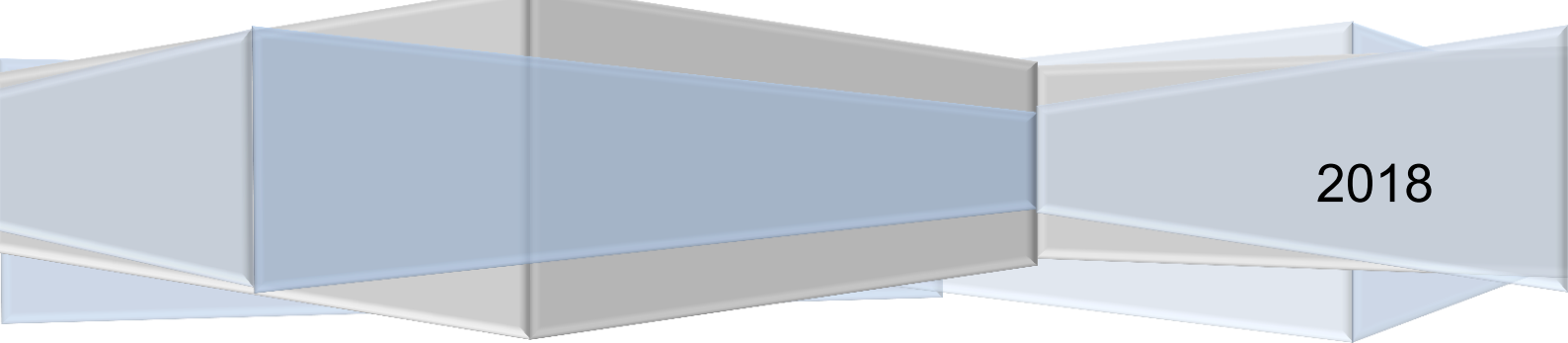

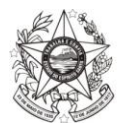

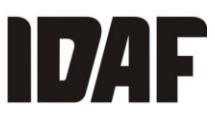

# PASSO A PASSO PARA SOLICITAÇÃO DA E-PTV (PTV REMOTA)

#### - O que é a e-PTV?

É uma forma de solicitação da Permissão de Trânsito de Vegetais (PTV) por meio do sistema Simlam, não sendo necessário que o solicitante compareça ao escritório do Idaf.

#### - Quem pode solicitar a e-PTV?

Interessado (produtor) ou responsável técnico.

#### - Como solicitar a e-PTV?

O interessado ou responsável técnico deverá ter login e senha cadastrados previamente no Simlam.

- Como cadastrar login e senha no Simlam?

- Acessar o módulo público do Simlam no seguinte endereço: http://simlam.idaf.es.gov.br/portal/

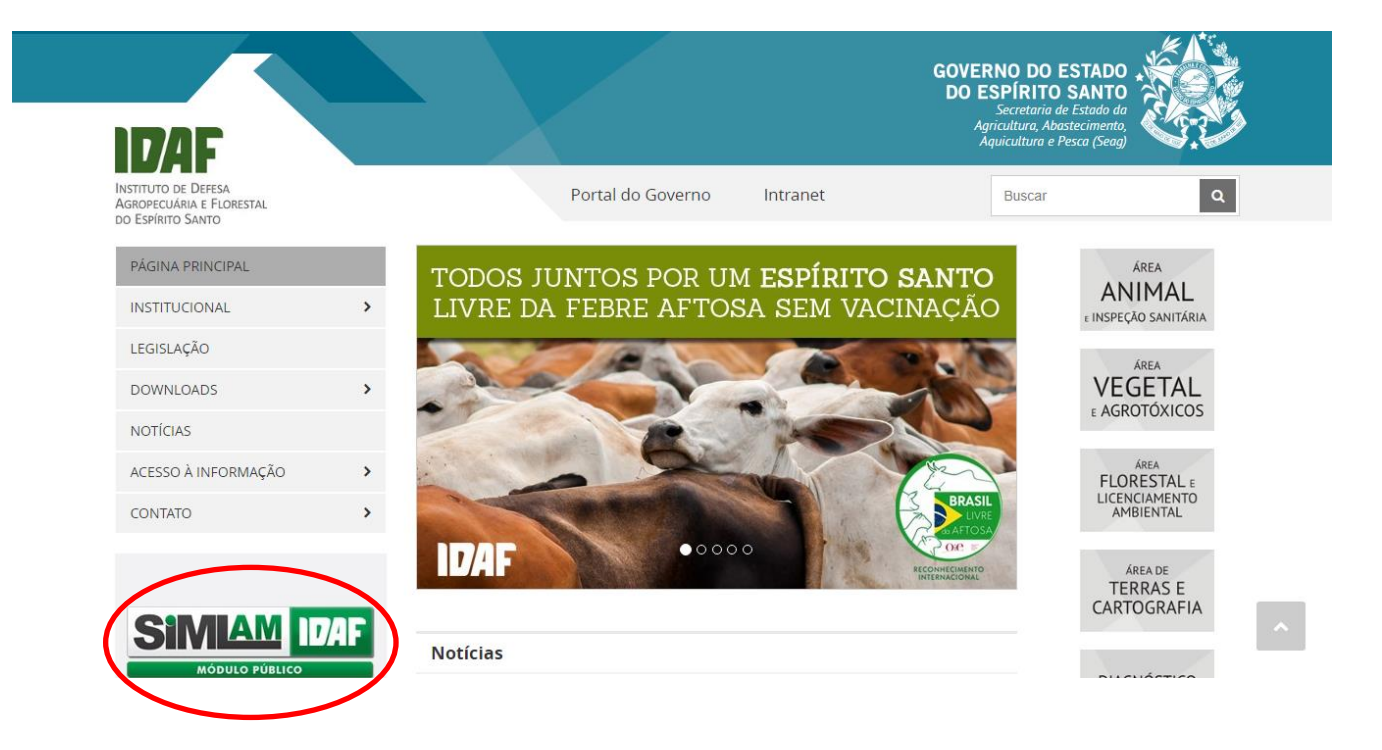

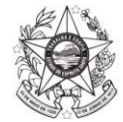

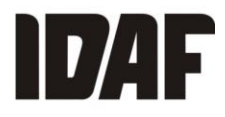

- Clicar no botão "Acesso ao Sistema" e selecionar a opção "Cadastrar".

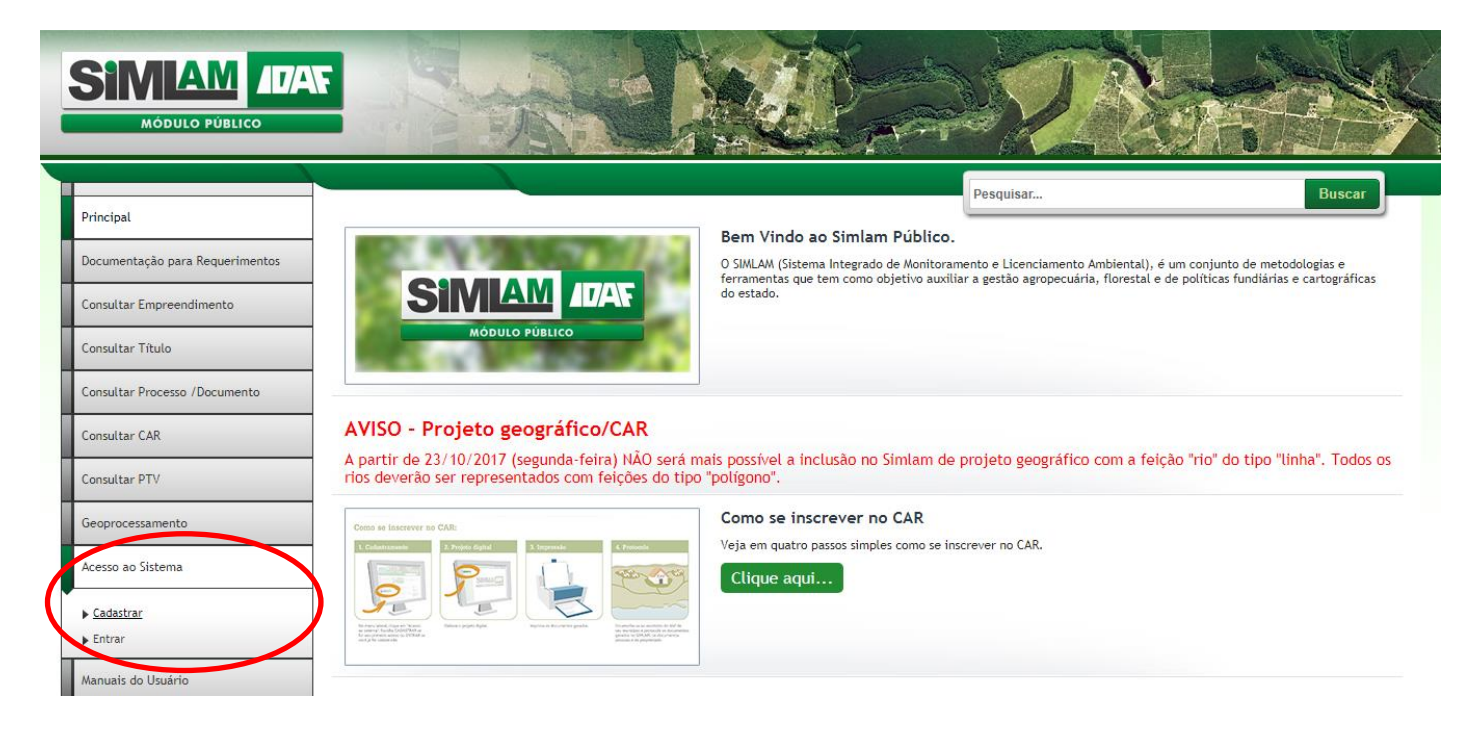

- Selecionar o tipo de pessoa (física ou jurídica), digitar o CPF e clicar em "Verificar".

|                                              | F                            | 18.00                   | O W       |        |
|----------------------------------------------|------------------------------|-------------------------|-----------|--------|
| Principal<br>Documentação para Requerimentos | Verificar CPF/CNPJ           |                         | Pesquisar | Buscar |
| Consultar Empreendimento<br>Consultar Titulo | Tipo*<br>● Física ○ Jurídica | CPF *<br>000.000.000-00 | Verificar |        |
| Consultar Processo /Documento                | <u>Cancelar</u>              |                         |           |        |
| Consultar PTV<br>Geoprocessamento            | -                            |                         |           |        |
| Acesso ao Sistema                            |                              |                         |           |        |
| Links Úteis                                  |                              |                         |           |        |
| Contato                                      |                              |                         |           |        |

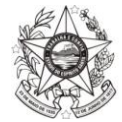

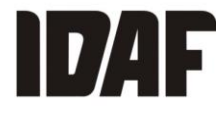

### - Preencher os campos da tela de cadastro. Os itens com o sinal de asterisco (\*) são obrigatórios.

| ncipal                         |                                                                                             | Pesquisar                       | Bu                    | scar |
|--------------------------------|---------------------------------------------------------------------------------------------|---------------------------------|-----------------------|------|
| ocumentação para Requerimentos | Cadastrar Pessoa                                                                            |                                 |                       |      |
| onsultar Empreendimento        | Perfil do usuário credenciado *                                                             |                                 |                       |      |
| onsultar Título                | <ul> <li>Interessado</li> <li>Responsável técnico</li> <li>Orgão parceiro/ conve</li> </ul> | eniado                          |                       |      |
| onsultar Processo /Documento   | CPF*                                                                                        |                                 |                       |      |
| onsultar CAR                   | 252.214.567-37 Limpar                                                                       |                                 |                       |      |
| onsultar PTV                   |                                                                                             |                                 |                       |      |
| eoprocessamento                | Apelido                                                                                     |                                 | RG/Órgão expedidor/UF |      |
| cesso ao Sistema               | Nacionalidade *                                                                             | Naturalidade *                  |                       |      |
| anuais do Usuário              | Sexo * Estado civíl *                                                                       | Data de nascimento *            |                       |      |
| inks Úteis                     | *** Selecione ***                                                                           |                                 |                       |      |
|                                | Profissão                                                                                   |                                 |                       |      |
| ocumentação para Requerimentos | Profissão<br>*** Associar uma profissão ***                                                 |                                 | Buscar                |      |
| onsultar Empreendimento        | Orgão de classe Registro                                                                    |                                 |                       |      |
| onsultar Título                |                                                                                             |                                 |                       |      |
| onsultar Processo /Documento   | Filiação                                                                                    |                                 |                       |      |
| onsultar CAR                   | Nome da Mãe *                                                                               | Nome do Pai *                   |                       |      |
| onsultar PTV                   |                                                                                             |                                 |                       |      |
| eoprocessamento                | Meios de Contato                                                                            |                                 |                       |      |
| cesso ao Sistema               | Telefone residencial Telefone celular                                                       | Telefone fax                    | Telefone comercial    |      |
| anuais do Usuário              | E-mail *                                                                                    |                                 |                       |      |
| inks Úteis                     | Nome para Contato                                                                           |                                 |                       |      |
| ontato                         |                                                                                             |                                 |                       |      |
| ocumentação para Requerimentos | Telefone residencial Telefone celular                                                       | Telefone fax                    | Telefone comercial    |      |
| onsultar Empreendimento        | E-mail *                                                                                    |                                 |                       |      |
| onsultar Título                | Nome para Contato                                                                           |                                 |                       |      |
| onsultar Processo /Documento   |                                                                                             |                                 |                       |      |
| onsultar CAR                   | Endereço                                                                                    |                                 |                       |      |
| onsultar PTV                   | CEP * Logradouro/Rua/Rodovia *                                                              |                                 |                       |      |
| eoprocessamento                | Bairro/Gleba *                                                                              | UF *                            | Município *           |      |
| cesso ao Sistema               | Némoro I. Distritoll ocalidado -                                                            | *** Selecione ***   Complements | *** Selecione *** •   |      |
| anuais do Usuário              |                                                                                             | Complemento                     |                       |      |
| inks Úteis                     |                                                                                             |                                 |                       |      |
| ontato                         | Salvar ou <u>Cancelar</u>                                                                   |                                 |                       |      |
|                                |                                                                                             |                                 |                       | ,    |

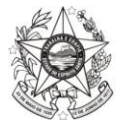

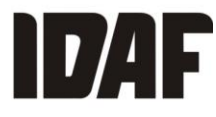

- Após preencher, clicar em salvar. Será enviado um e-mail com a confirmação do cadastro e a chave de validação para acesso ao sistema.

|                                                                                                    |                                        | Pesquisar                                                                                 | Buscar                                 |
|----------------------------------------------------------------------------------------------------|----------------------------------------|-------------------------------------------------------------------------------------------|----------------------------------------|
| incipal                                                                                                    | Mensagem do Sistema                    | ·                                                                                         | ×                                      |
| ocumentação para Requerimentos                                                                               | • Foi enviado ao e-mail sdsv@ida       | es.gov.br a confirmação de cadastro e o número da chave de acesso para acessar o Módulo C | redenciado. Esse cadastro tem prazo de |
| onsultar Empreendimento                                                                                      | validade de 5 dias. Após essa da       | ata, caso não tenha ativado o acesso ao módulo credenciado, seu cadastro será excluído    |                                        |
|                                                                                                    |                                        |                                                                                           |                                        |
| onsultar Titulo                                                                                              | Verificar CPF/CNPJ                     |                                                                                           |                                        |
|                                                                                                    |                                        |                                                                                           |                                        |
| onsultar Processo /Documento                                                                                 |                                        | 005.4                                                                                     |                                        |
| onsultar Processo /Documento onsultar CAR                                                                    | Tipo *                                 | CPF * Verificar                                                                           |                                        |
| ionsultar Processo /Documento                                                                                | Tipo*<br>● Física ◯ Jurídica           | CPF *                                                                                     |                                        |
| onsultar Processo /Documento<br>onsultar CAR<br>onsultar PTV                                                 | Tipo *                                 | CPF *                                                                                     |                                        |
| onsultar Processo /Documento onsultar CAR onsultar PTV ieoprocessamento                                      | Tipo*<br>③ Física 〇 Jurídica           | CPF *                                                                                     |                                        |
| onsultar Processo / Documento onsultar CAR onsultar PTV eoprocessamento cesso ao Sistema                     | Tipo*<br>Física O Jurídica<br>Cancelar | CPF *                                                                                     |                                        |
| onsultar Processo / Documento onsultar CAR onsultar PTV eoprocessamento cesso ao Sistema assuris de Univiria | Tipo*  Física Jurídica  Cancelar       | CPF *                                                                                     |                                        |

Prezado(a) teste!

Informamos que seu cadastro foi realizado com sucesso!

Para acessar o Módulo Credenciado, utilize as seguintes informações:

1. Acesse o site utilizando o Link: Link do Credenciado

Accesse o site utilizando o coredenciado
 Caso o link acima não esteja funcionando, copie e cole o URL a seguir no seu Navegador: <u>http://simlam.idaf.es.gov.br/credenciado//Credenciado?</u> chave=4D5C889E1A4542659FE3FE2D9A8EE2298E37FD9770BE7426A498B61BCB1B093237BD0898E471E116193919E268DA48925696B3465C37EB4E8A9A5B082C1CFC80

#### Atenção:

A chave de acesso gerada acima possui uma validade de 5 dias. Após este período será necessário realizar um novo cadastro.

Importante:

- Ao informar o login e senha, por favor, verifique se não há espaços em branco.
   O anti pop-up deve estar desativado na sua máquina.

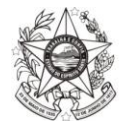

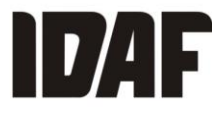

- Ao clicar no link enviado por e-mail, o sistema o redirecionará para a tela de validação e cadastro da senha.

#### Acesso Credenciado

Chave \*
4D5C889E1A4542659FE3FE2D9A8EE2298E37FD9770BE7426A498B61BCB1B093237BD0898E471E116193919E268DA48925696B3465C37EB4E8A9A5B082C1CFC80
Validar

Cancelar

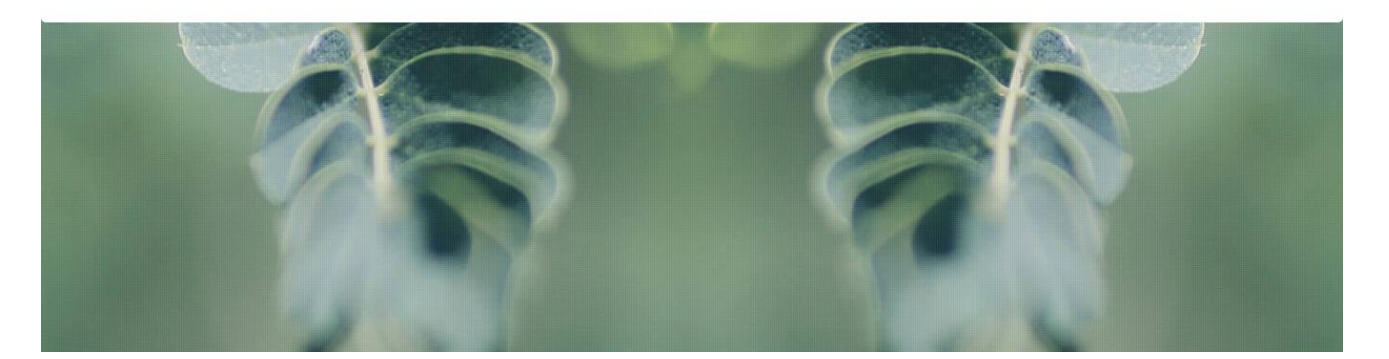

#### Acesso Credenciado

| Chave * 405C889E1A4542659FE3FE2D9A8EE2298E37FD9770BE7426A498B61BCB1B093237BD0898E471E116193919E268DA48925696B3465C37EB4E8A9A5B082C1CFC80 |  |
|----------------------------------------------------------------------------------------------------|--|
| Login * Senha * Confirmar Senha *                                                                                                    |  |
| Ativar ou <u>Cancelar</u>                                                                                                    |  |

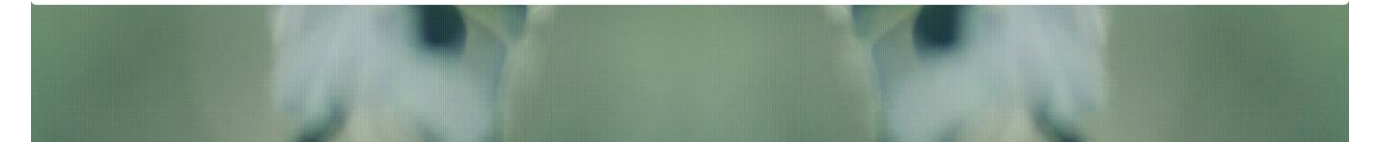

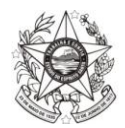

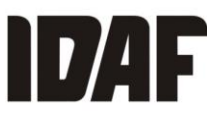

# SOLICITANDO A E-PTV

Para solicitar a e-PTV, é necessário ter em mãos o CFO (Certificado Fitossanitário de Origem) ou CFOC (Certificado Fitossanitário de Origem Consolidado) válido e com saldo e o DUA da taxa de emissão de PTV devidamente pago.

Acessar o Simlam – módulo público, clicar em "Acesso ao Sistema" e escolher a opção "Entrar".

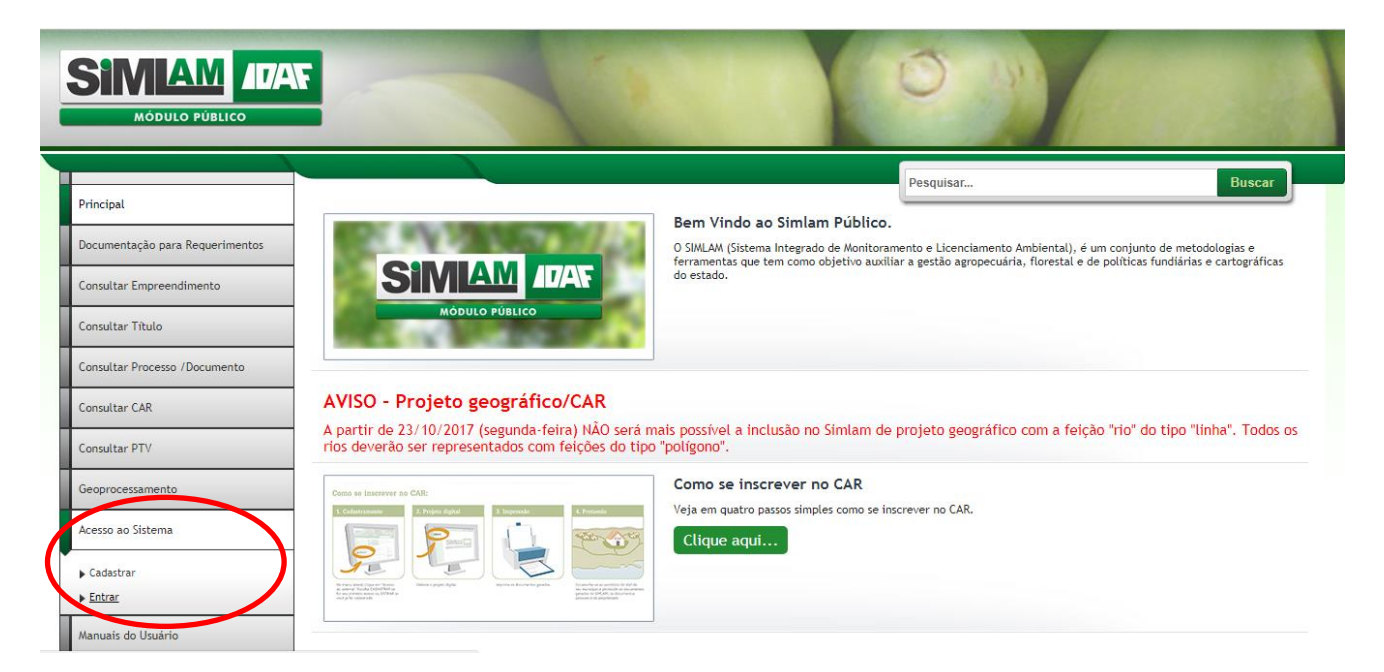

- Inserir login e senha previamente cadastrados.

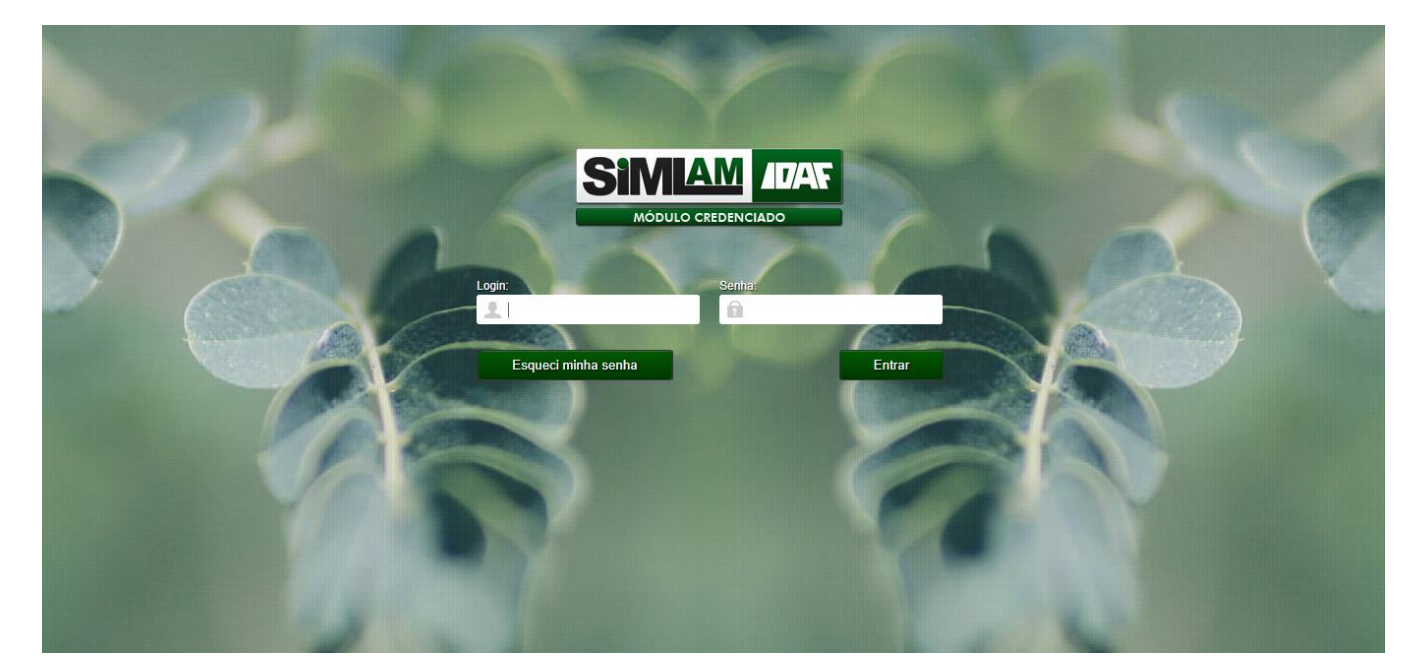

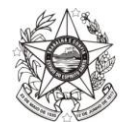

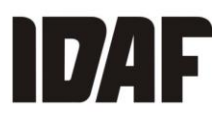

#### - Será aberta a tela do credenciado.

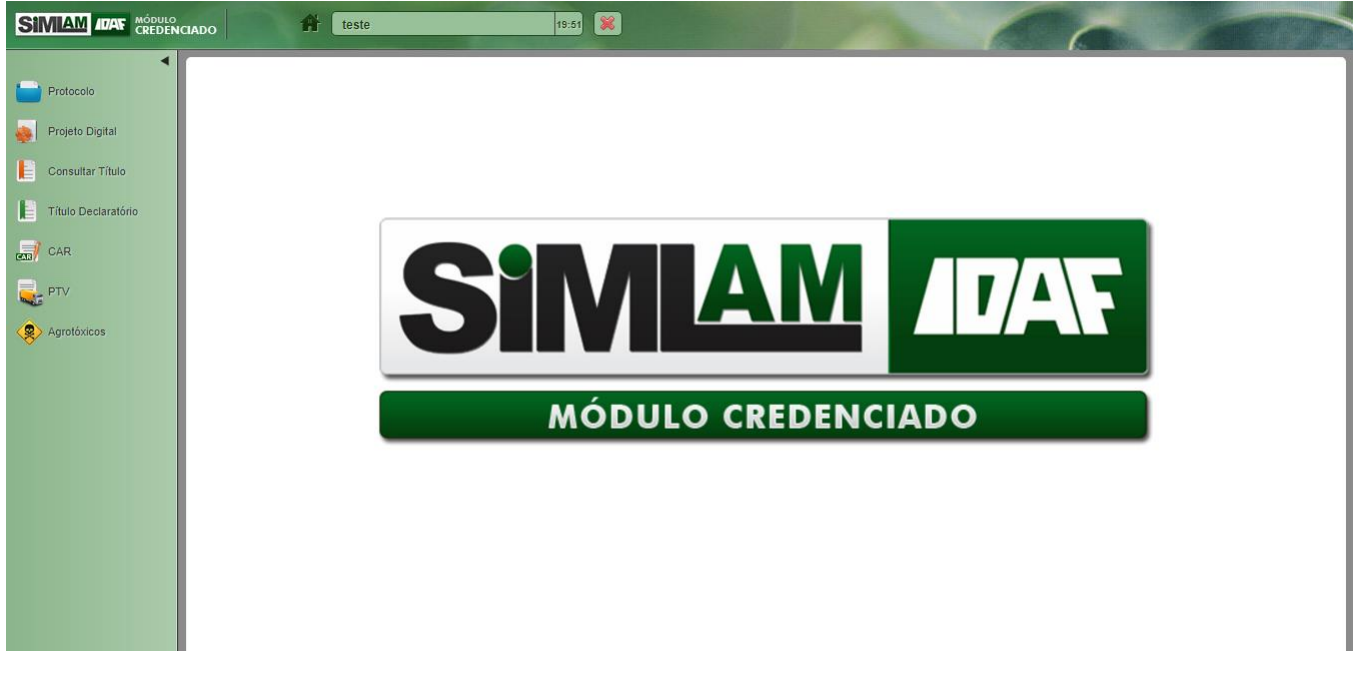

- Na opção PTV, clicar no botão "Solicitar EPTV" localizado na parte superior da tela.
- Inserir o número do DUA pago e do CPF presente no DUA e clicar em "Verificar".

|                     | CLADO 🔐 teste 19.22 🛞                                             |
|---------------------|-------------------------------------------------------------------|
| Protocolo           | EPTVs Solicitar EPTV PTVs Outro Estado Cadastrar PTV Outro Estado |
| 🐢 Projeto Digital   | Emitir Permissão de Trânsito de Vegetais                          |
| Consultar Título    | Número DUA* Tipo * CPF *                                          |
| Título Declaratório | Física O Jurídica                                                 |
| CAR                 |                                                                   |
| PTV                 | Salvar ou Cancelar                                                |
| Agrotóxicos         |                                                                   |
|                     |                                                                   |
|                     |                                                                   |
|                     |                                                                   |
|                     |                                                                   |
|                     |                                                                   |
|                     |                                                                   |
|                     |                                                                   |

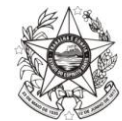

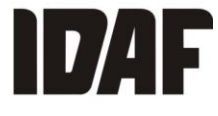

- Após clicar em "Verificar", será realizada a validação do DUA e, em seguida, será aberta a tela abaixo:

|                                                                                |                                 | Teste                  |         | 18:41            | 6           |
|--------------------------------------------------------------------------------|---------------------------------|------------------------|---------|------------------|-------------|
| PTVs Solicitar EPTV PTVs Outro Estado                                          | Cadastrar PTV                   | Outro Estado           |         |                  |             |
| mitir Permissão de Trân                                                        | sito de                         | Vegetais               |         |                  |             |
|                                                                                |                                 | Jogotan                | ·       |                  |             |
| Número DUA* Tipo *<br>:0000000000  © Física O Jun                              | ídica                           | CPF *<br>000.000.00    | 00-00   | Editar           |             |
| Tipo Número PTV * Data<br>emissão Gerado automaticamente 19/0<br>N°<br>Digital | d <b>e Emissão *</b><br>04/2018 | Situação<br>Cadastrado | ¥       |                  |             |
| Identificação do produto                                                       |                                 |                        |         |                  |             |
| Documento de origem * Número documento                                         | * Cultura                       | 1*                     | •       |                  |             |
| Cultivar * Unidade de me                                                       | edida * Quanti                  | dade * Ad              | icionar |                  |             |
| Origem Cultura/Cultivar                                                        |                                 |                        | Quant   | idade Unidade de | medida Ação |
| Empreendimento *                                                               |                                 |                        |         |                  |             |
| Responsável do empreendimento *** Selecione ***                                |                                 | •                      |         |                  |             |
| Partida lacrada na Origem ?                                                    |                                 |                        |         |                  |             |
| Sim Não                                                                        |                                 |                        |         |                  |             |
| Destination                                                                    |                                 |                        |         |                  |             |
| Destinatano                                                                    |                                 |                        |         |                  |             |
| Tipo (<br>© Pessoa Física Pessoa Jurídica [                                    | CPF *                           | Verificar              | )       |                  |             |
|                                                                                |                                 |                        |         |                  |             |
| Tipo de transporte * Identific                                                 | ação do veícul                  | o nº *                 |         |                  |             |
| Rota de trânsito definida? * Itinerário *                                      |                                 |                        |         |                  |             |
| ● Sim ○ Não                                                                    |                                 |                        |         |                  |             |
| Apresentação de nota fiscal ? Nº da nota fisca<br>Sim O Não                    | 1*                              |                        |         |                  |             |
| Local da Vietoria *                                                            |                                 |                        |         |                  |             |
| *** Selecione ***                                                              | •                               |                        |         |                  |             |
| Vistoria de Carga *                                                            |                                 |                        |         |                  |             |
| *** Selecione ***                                                              | ¥                               |                        |         |                  |             |
| Anexos                                                                         |                                 |                        |         |                  |             |
| Arquivo *                                                                      |                                 |                        |         |                  |             |
| Escolher arquivo Nenhum arquivo selecion                                       | ado                             |                        |         |                  |             |
|                                                                                |                                 |                        | +       |                  |             |
| Não existe anexo adicionado.                                                   |                                 |                        |         |                  |             |
|                                                                                |                                 |                        |         |                  |             |
| Salvar ou <u>Cancelar</u>                                                      |                                 |                        |         |                  |             |

8

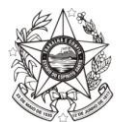

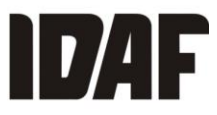

## PASSO A PASSO PARA O PREENCHIMENTO DA TELA DA E-PTV:

 Selecione o tipo de documento (CFO/CFOC) que deve estar cadastrado no Simlam com a situação "válido" e com saldo. Insira o número do documento, selecione o tipo de cultivar e a unidade de medida e preencha a quantidade. Ao clicar em "Adicionar", o campo "Empreendimento" será carregado automaticamente.

|                     | ciado 🎁 Tes                                           | te 17:06 🞉                                 |                        |            | 6                 |      |
|---------------------|-------------------------------------------------------|--------------------------------------------|------------------------|------------|-------------------|------|
| Protocolo           | EPTVs Solicitar EPTV PTVs Outro                       | Estado Cadastrar PTV Outro Estado          |                        |            |                   |      |
| 😜 Projeto Digital   | Emitir Permissão de                                   | e Trânsito de Vegetais                     |                        |            |                   |      |
| Consultar Título    | Número DUA*                                           | Tipo *                                     | CPF *                  |            |                   |      |
| Título Declaratório | 000000000                                             | Física O Jurídica                          | 000000000              | Editar     |                   |      |
| CAR                 |                                                       |                                            |                        |            |                   |      |
|                     | Tipo emissão Número PTV *     Nº Digital Gerado autom | Data de Emissão *<br>aticamente 19/04/2018 | Situação<br>Cadastrado | ¥          |                   |      |
| Agrotóxicos         | Identificação do produto                              |                                            |                        |            |                   |      |
|                     | Documento de origem *                                 | Número documento CEO *                     | Cultura *              |            |                   |      |
|                     | CFO                                                   | ▼ 0000000000                               | Banana 🔻               |            |                   |      |
|                     | Cultivar *                                            | Unidade de medida *                        | Quantidade *           |            |                   |      |
|                     | Prata (Musa spp.)                                     | • T •                                      | 5,0000 Adicionar       |            |                   |      |
|                     | Origem                                                | Cultura/Cultivar                           |                        | Quantidade | Unidade de medida | Ação |
|                     | 000000000                                             | Banana/Prata (Musa spp.)                   |                        | 5          | т                 |      |
|                     | Empreendimento *                                      |                                            |                        |            |                   |      |
|                     | XXXXXXXXXXXXX                                         |                                            |                        |            |                   |      |
|                     | Responsável do empreendimento                         |                                            | •                      |            |                   |      |

2) Insira o tipo de destinatário (pessoa física ou jurídica) e o respectivo CPF ou CNPJ. Ao clicar em verificar, caso já tenha sido previamente cadastrado, os dados serão carregados automaticamente. Caso não haja cadastro, será aberta a tela de cadastro de destinatário. Os dados do destinatário devem estar em conformidade com os dados constantes na nota fiscal.

| Teste                                        | And in case of | 19:08                         | 12       | 6 | 6 |  |
|----------------------------------------------|----------------|-------------------------------|----------|---|---|--|
| Partida lacrada na Origem ?<br>O Sim 🖲 Não   |                |                               |          |   |   |  |
| Destinatário                                 |                |                               |          |   |   |  |
| Tipo<br>Pessoa Física      Pessoa Jurídica   |                | CPF *                         | erificar |   |   |  |
|                                              |                |                               |          |   |   |  |
| Tipo de transporte *                         |                | Identificação do veículo nº * |          |   |   |  |
| *** Selecione ***                            | ۲              |                               |          |   |   |  |
| Rota de trânsito definida? *<br>sim      Não | ltinerário *   | •                             |          |   |   |  |
| Apresentação de nota fiscal ?<br>Sim O Não   | N° da nota     | i fiscal *                    |          |   |   |  |

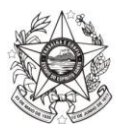

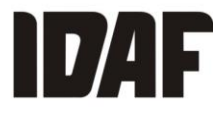

 A escolha do local e horário de vistoria da carga deve ser de acordo com a disponibilidade de apresentação da carga (caso seja solicitada vistoria pelo profissional do Idaf).

| Vistoria de Carga * | Local da Vistoria * *** Selecione *** | • |  |
|---------------------|---------------------------------------|---|--|
| *** Selecione ***   | Vistoria de Carga *                   |   |  |
|                     | *** Selecione ***                     | ¥ |  |

4) Nos anexos devem constar todos os documentos necessários para solicitação da e-PTV, como nota fiscal da carga, nota fiscal da caixa de madeira ou laudo de higienização para caixas plásticas, CFO, CFOC, entre outros documentos, conforme exigências fitossanitárias. Após anexar todos os documentos, clique em "Salvar".

| Anexos                                      |
|---------------------------------------------|
| Arquivo *                                   |
| Escolher arquivo Nenhum arquivo selecionado |
| Descrição *                                 |
| •                                           |
| Não existe anexo adicionado.                |
|                                             |
| Salvar ou <u>Cancelar</u>                   |
| Salvar ou <u>Cancelar</u>                   |

5) Aparecerá a mensagem informando que a e-PTV foi salva. Clique em "Enviar" para que a solicitação da e-PTV seja encaminhada ao local escolhido. Após o envio, não é possível realizar alterações na e-PTV. Clicando no botão "Listar" a e-PTV permanecerá na situação "Cadastrada" aguardando o envio. Caso precise alterar alguma informação, clique em "Editar".

|                     | ICIADO A Mensagem do Sistema 🗱                                |           |
|---------------------|---------------------------------------------------------------|-----------|
| Protocolo           | EPTVs Solicitar EPT                                           |           |
| Projeto Digital     | Emitir Perm O que deseja fazer agora?<br>Editar Listar Enviar |           |
| Título Declaratório | Número DUA*                                                   | Verificar |
|                     | Salvar ou <u>Cancelar</u>                                     |           |
| CFO/CFOC            |                                                               |           |
| ×                   |                                                               |           |

|                  | CIADO 🏦 🗸 Mensagem do Sistema      | *        | · · · · · · · · · · · · · · · · · · · |
|------------------|------------------------------------|----------|---------------------------------------|
| Protocolo        | EPTVs Solicitar EPT                |          |                                       |
| Projeto Digital  | Emitir Permissão de Trânsito de    | Vegetais |                                       |
| Consultar Título | Número DUA* Tipo *<br>© Física O J | CPF *    | Verificar                             |
| CAR              |                                    |          |                                       |
| PTV              | Salvar ou <u>Cancelar</u>          |          |                                       |
| EFO/CFOC         |                                    |          |                                       |

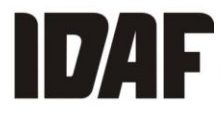

- Após o envio, orientamos que seja feito contato por telefone com o escritório para o qual foi enviada a solicitação da e-PTV para confirmar o recebimento da mesma.

A relação dos escritórios do Idaf e respectivos contatos estão disponíveis no site do Instituto: <u>www.idaf.es.gov.br</u> (Contato > Telefones Idaf – Escolha o município de seu interesse).

Para consultar a situação da e-PTV, entre em "EPTVs". O filtro pode ser utilizado, (inserindo alguma informação) ou clique diretamente em "Buscar" para carregar todas as e-PTVs cadastradas e enviadas.

| ←     →     C     ① local.pentago.com.br.8090/credenciado/PTV/Index |                                                                   |  |  |  |  |  |  |  |
|---------------------------------------------------------------------|-------------------------------------------------------------------|--|--|--|--|--|--|--|
|                                                                     |                                                                   |  |  |  |  |  |  |  |
| Protocolo                                                           | EPTVs Solicitar EPTV PTVs Outro Estado Cadastrar PTV Outro Estado |  |  |  |  |  |  |  |
| 🍓 Projeto Digital                                                   | EPTVs                                                             |  |  |  |  |  |  |  |
| Consultar Título                                                    | ▼ Filtros                                                         |  |  |  |  |  |  |  |
| Título Declaratório                                                 | Número PTV                                                        |  |  |  |  |  |  |  |
| ar Car                                                              | Número DUA © CPF O CNPJ                                           |  |  |  |  |  |  |  |
| PTV                                                                 |                                                                   |  |  |  |  |  |  |  |
| CF0/CFOC                                                            | Empreendimento Stituação *** Selecione ***                        |  |  |  |  |  |  |  |
| Agrotóxicos                                                         | Destinatário Cadastrado                                           |  |  |  |  |  |  |  |
| Ť                                                                   | Aguardando análise<br>Aprovado                                    |  |  |  |  |  |  |  |
|                                                                     | Recusado<br>Fiscalização Agendada                                 |  |  |  |  |  |  |  |
|                                                                     | Bloqueado                                                         |  |  |  |  |  |  |  |

As e-PTVs podem estar nas seguintes situações:

**Cadastrado** – Indica que a e-PTV está apenas cadastrada e ainda não foi enviada pelo solicitante para análise do Idaf, podendo ser editada e excluída.

| ← → C ③ local.pentago.com.br.8090/credenciado/PTV/Index |                                                   |                                         |                           |            |               |  |  |  |
|---------------------------------------------------------|---------------------------------------------------|-----------------------------------------|---------------------------|------------|---------------|--|--|--|
|                                                         | ciado 🔐                                           | Teste 19:57                             |                           |            |               |  |  |  |
| Protocolo                                               | EPTVs Solicitar EPTV PTVs C                       | Outro Estado Cadastrar PTV Outro Estado |                           |            |               |  |  |  |
| Projeto Digital                                         | EPTVs                                             |                                         |                           |            |               |  |  |  |
| Consultar Título                                        | ▼ Filtros                                         |                                         |                           |            |               |  |  |  |
| Título Declaratório                                     | Número PTV                                        |                                         | Buscar                    |            |               |  |  |  |
| CAR                                                     | Número DUA                                        |                                         | • CPF                     | CNPJ       |               |  |  |  |
| PTV                                                     | Empreendimento Situação                           |                                         |                           |            |               |  |  |  |
| CFO/CFOC                                                | Destinatário                                      |                                         | Cadastra                  | do         | •             |  |  |  |
| Agrotoxicos                                             |                                                   |                                         |                           |            |               |  |  |  |
|                                                         | 5 🔻 Itens por página Total de 5 ilens encontrados |                                         |                           |            |               |  |  |  |
|                                                         | ▼ Número PTV                                      | Empreendimento                          | Cultura/Cultivar          | Situação   | Ações         |  |  |  |
|                                                         |                                                   | XXXXXXX                                 | Banana/Prata (Musa spp.)  | Cadastrado | • / • • • •   |  |  |  |
|                                                         |                                                   | xxxxxxx                                 | Banana/Prata (Musa spp.)  | Cadastrado | • / • • •     |  |  |  |
|                                                         |                                                   | XXXXXXX                                 | Banana/Prata (Musa spp.)  | Cadastrado | • / I • • • E |  |  |  |
|                                                         |                                                   | XXXXXXX                                 | Banana/Nanica (Musa spp.) | Cadastrado | • / • • • •   |  |  |  |
|                                                         |                                                   | XXXXXXX                                 | Banana/Prata (Musa spp.)  | Cadastrado | • / • • • •   |  |  |  |

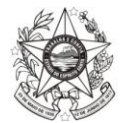

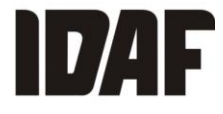

Aguardando análise – Indica que a e-PTV foi enviada para o escritório do Idaf e ainda não foi analisada.

|                     | nado 🔐                       | Teste 19:30 🞉                           |                                 |               |               |
|---------------------|------------------------------|-----------------------------------------|---------------------------------|---------------|---------------|
| Protocolo           | EPTVs Solicitar EPTV PTVs O  | outro Estado Cadastrar PTV Outro Estado |                                 |               |               |
| Projeto Digital     | EPTVs                        |                                         |                                 |               |               |
| Consultar Título    | ▼ Filtros                    |                                         |                                 |               |               |
| Título Declaratório | Número PTV                   |                                         | Buscar                          |               |               |
| CAR                 | Número DUA                   |                                         | • CPF 〇                         | CNPJ          |               |
| CF0/CF0C            | Empreendimento               |                                         | Situação<br>Aguardanc           | lo análise    | v             |
| Agrotóxicos         | Destinatário                 |                                         | Cultura/Cult                    | ivar          | _             |
|                     |                              |                                         |                                 |               |               |
|                     | 5 • Itens por página Total d | e 2 itens encontrados                   |                                 |               |               |
|                     | ▼ Número PTV                 | Empreendimento                          | Cultura/Cultivar                | Situação      | Ações         |
|                     | XXXXXXX                      | XXXXXXX                                 | Banana/Prata (Musa spp.)        | Aguardando an | • / • • • •   |
|                     | XXXXXXX                      | XXXXXXX                                 | Banana/Grande Naine (Musa spp.) | Aguardando an | • / I • • • E |

Válido – Indica que a e-PTV foi aprovada e está pronta para ser impressa e acompanhar a partida. Lembre-se que, para o trânsito, são exigidos alguns documentos para acompanhar a PTV, como nota fiscal da caixa de madeira, laudo de higienização de caixa plástica, entre outros, conforme legislação. Para imprimir a e-PTV, basta

clicar no botão "PDF" 🕒. Será gerado o documento abaixo:

|                           | CIADO                          | Teste 19:22 🛞          |                                 |          |                      |
|---------------------------|--------------------------------|------------------------|---------------------------------|----------|----------------------|
| Protocolo Projeto Digital | EPTVs                          |                        |                                 |          |                      |
| Consultar Título          | ▼ Filtros                      |                        |                                 |          |                      |
| Título Declaratório       | Número PTV                     |                        | Buscar                          |          |                      |
| CAR                       | Número DUA                     |                        | © CPF ○                         | CNPJ     |                      |
|                           | Empreendimento                 |                        | Situação<br>Aprovado            |          | ¥                    |
| Agrotóxicos               | Destinatário                   |                        | Cultura/Cul                     | tivar    |                      |
|                           |                                |                        |                                 |          |                      |
|                           | 5 🔻 Itens por página 🛛 Total d | le 9 itens encontrados |                                 |          |                      |
|                           | ▼ Número PTV                   | Empreendimento         | Cultura/Cultivar                | Situação | Ações                |
|                           | XXXXXXX                        | XXXXXXX                | Banana/Grande Naine (Musa spp.) | Inválido | • 🖉 👔 🔁 🕹 🖻          |
|                           | XXXXXXX                        | XXXXXXX                | Banana/Grande Naine (Musa spp.) | Válido   | • / I I • • • •      |
|                           | XXXXXXX                        | XXXXXXX                | Banana/Grande Naine (Musa spp.) | Válido   | • / • <b>•</b> • • • |
|                           | XXXXXXX                        | XXXXXXX                | Banana/Grande Naine (Musa spp.) | Válido   | • / • • • • •        |

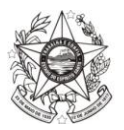

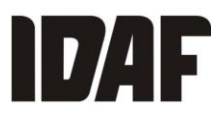

| <b>6</b> | 2 |
|----------|---|
|          | 1 |
|          | 1 |

Γ

GOVERNO DO ESTADO DO ESPÍRITO SANTO SECRETARIA DE ESTADO DA AGRICULTURA, ABASTECIMENTO, AQUICULTURA E PESCA INSTITUTO DE DEFESA AGROPECUÁRIA E FLORESTAL DO ESPÍRITO SANTO

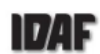

|                                    | PERMIS          | SÃO DE 1      | FRÂNSITO E         | DE VEGETAIS           |                  | N° 3218×            | XXX               |
|------------------------------------|-----------------|---------------|--------------------|-----------------------|------------------|---------------------|-------------------|
| Nome do interessado                | xxxxxx          |               |                    |                       |                  |                     |                   |
| Endereço: PONTE                    |                 |               |                    |                       |                  |                     |                   |
| Município: Santa Leop              | ooldina         |               | 7 1                |                       | Τ                | UF: ES              |                   |
| CNPJ:                              |                 |               |                    | CPF: 000.000.000      | 00-0             |                     |                   |
|                                    |                 |               | DADOS DO           |                       |                  |                     |                   |
| Produto                            | Quant.          | Unidade       | CFO nº.            | CFOC nº.              | PTV nº.          | CF/CFR n°           | TF n <sup>e</sup> |
| Banana Grande<br>Naine (Musa spp.) | 1               | т             | 1111111111         |                       |                  | N rth               |                   |
| Partida lacrada: (X) S             | im () Não       | Nº.           | lacre:             | Nº. porão:            | 60               | Nº. contêiner:      |                   |
| Nome do destinatário               | :               |               |                    | t Const               | 11               |                     |                   |
| Endereço:                          |                 |               |                    |                       |                  |                     |                   |
| Município: Carmo                   |                 |               |                    |                       |                  | UF: RJ              |                   |
| CNPJ/CPF: 000.000.0                | 00-00           |               |                    | SPH P                 |                  |                     |                   |
|                                    |                 |               | DECLARAÇÃ          | O ADICIONAL           |                  |                     |                   |
| A partida é originária             | de Unidade      | de Produção   | onde foi implan    | tado o Sistema de l   | Mitigação de Ris | ico para Sigatoka N | legra.            |
| Tipo de transporte: ()             | X)Rodoviário    | ()Aéreo dom   | néstico ()Ferroviá | ário ()Hidroviário () | Outros           | XL                  |                   |
| dentificação do veíco              | ulo nº:         |               |                    |                       |                  |                     |                   |
| Rota de trânsito defir             | nida: (X) Sim   | () Não        | Itinerário:        |                       |                  |                     |                   |
| Apresentação de nota               | a fiscal: (X) S | Sim №         | () Não             |                       |                  |                     |                   |
|                                    | INSTITUT        | O DE DEFES    | A AGROPECUÁ        | RIA E FLORESTA        | L - ESPÍRITO S   | ANTO                |                   |
| Nome do responsável                | técnico hab     | ilitado: aaaa | aaaaaa             |                       | Nº da hab        | ilitação: 32        |                   |
| Alegre                             | e - ES          |               | 08/04/2018         |                       |                  |                     |                   |
| Loc                                | al              |               | Data               |                       |                  |                     |                   |
|                                    |                 |               |                    |                       | NUD              | $\sim$              |                   |
|                                    |                 | <b>我</b>      |                    |                       | $\sim$           | $\sim$              |                   |
|                                    |                 | <b>-</b>      | 动肥肉包               |                       | Viana            |                     |                   |
| (5)/do ató: 30/04/2018             |                 |               |                    |                       | CREA 000         | 00000               |                   |

Recusado – Quando estiver situação "recusada", a e-PTV deve ser editada conforme a indicação que pode ser visualizada clicando no botão "Histórico" 🙆.

|                     |                                | Teste 19:58 🗱                          |                          | 6             |           |
|---------------------|--------------------------------|----------------------------------------|--------------------------|---------------|-----------|
| Protocolo           | EPTVs Solicitar EPTV PTVs C    | utro Estado Cadastrar PTV Outro Estado |                          |               |           |
| Projeto Digital     | EPTVs                          |                                        |                          |               |           |
| E Consultar Título  | ▼ Filtros                      |                                        |                          |               |           |
| Título Declaratório | Número PTV                     |                                        | Buscar                   | ſ             |           |
| CAR                 | Número DUA                     |                                        | ● CPF ◯                  | CNPJ          |           |
|                     | Empreendimento                 |                                        | Situação<br>Recusado     | )             |           |
| Agrotóxicos         | Destinatário                   |                                        | Cultura/Cu               | ltivar        |           |
|                     |                                |                                        |                          |               |           |
|                     | 5 🔻 Itens por página 🛛 Total d | e 2 itens encontrados                  |                          |               |           |
|                     | ▼ Número PTV                   | Empreendimento                         | Cultura/Cultivar         | Situação Açõe | 25        |
|                     | XXXXXXX                        | XXXXXXX                                | Banana/Prata (Musa spp.) | Recusado      | / i () e  |
|                     | XXXXXXX                        | XXXXXXX                                | Banana/Prata (Musa spp.) | Recusado      | / i 0 9 ē |

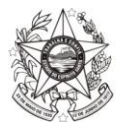

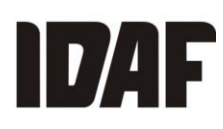

| Proto       |                        |                               |                            |       |                 |          | × 📃 |
|-------------|------------------------|-------------------------------|----------------------------|-------|-----------------|----------|-----|
| Proje       | Histórico da Aná       | lise do EPTV                  |                            |       |                 |          |     |
| Cons        | Número EPTV<br>XXXXXXX | Data de emissão<br>19/04/2018 | Situação Atual<br>Recusado | Y     |                 |          |     |
| CAR         |                        |                               |                            |       |                 |          |     |
|             | Data da análise        | Analista                      |                            | Setor | Situação        | Motivo   |     |
| and a state | 23/04/2018 15:58:47    | XXXXXXX                       |                            |       | Aguardando anál |          |     |
| CFO/        | 23/04/2018 17:55:55    | XXXXXXX                       |                            |       | Recusado        | Corrigir |     |
| Agrot       |                        |                               |                            |       |                 |          |     |
|             | <u>Cancelar</u>        |                               |                            |       |                 |          |     |
|             |                        |                               |                            |       |                 |          |     |

Após consultar o problema identificado, edite a e-PTV clicando no botão "Editar" . Após a alteração, salve a e-PTV e envie novamente ao escritório.

Fiscalização Agendada - Indica que o profissional do Idaf irá realizar vistoria na carga. Se houver alguma

|                     | ciado 🔐                        | Teste 19:54           |                                 | 1               |               |
|---------------------|--------------------------------|-----------------------|---------------------------------|-----------------|---------------|
| Protocolo           |                                |                       |                                 |                 |               |
| Projeto Digital     | EPTVs                          |                       |                                 |                 |               |
| Consultar Título    | ▼ Filtros                      |                       |                                 |                 |               |
| Título Declaratório | Número PTV                     |                       |                                 |                 |               |
| ar Car              | Número DUA                     |                       | • CPF C                         | CNPJ            |               |
| CF0/CF0C            | Empreendimento                 |                       | Situação<br>Fiscalizaç          | ão Agendada     | •             |
| Agrotóxicos         | Destinatário                   |                       | Cultura/Cu                      | ltivar          |               |
|                     |                                |                       |                                 |                 |               |
|                     | 5 🔻 Itens por página 🛛 Total d | e 4 itens encontrados |                                 |                 |               |
|                     | ▼ Número PTV                   | Empreendimento        | Cultura/Cultivar                | Situação        | Ações         |
|                     | XXXXXXX                        | xxxxxxx               | Banana/Grande Naine (Musa spp.) | Fiscalização Ag | • / i • •     |
|                     | XXXXXXX                        | XXXXXXX               | Banana/Prata (Musa spp.)        | Fiscalização Ag | • / I • • • • |
|                     | XXXXXXX                        | XXXXXXX               | Banana/Prata (Musa spp.)        | Fiscalização Ag | • / I • • • E |
|                     | XXXXXXX                        | xxxxxxx               | Banana/Grande Naine (Musa spp.) | Fiscalização Ag | • / I • • • F |

observação adicional, a mesma poderá ser visualizada no botão "Histórico" 🙆.

**Bloqueado** – Indica que houve um não comparecimento na vistoria da carga, sem justificativa. O empreendimento fica impossibilitado de emitir CFO, CFOC e PTV até que seja desbloqueado. *Para solicitar o* 

*desbloqueio, clique no botão "Solicitar Desbloqueio"* e entre em contato por telefone com o escritório selecionado como local de vistoria.